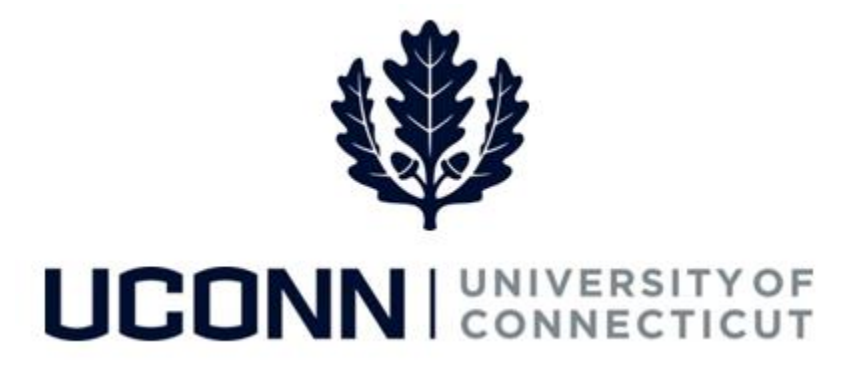

## **University of Connecticut**

# Submitting a Leave Request: Faculty Personal and Other Leaves

Overview

UConn faculty members will use this job aid to assist them in requesting a personal leave of absence or a special leave, such as a leave under the Intergovernmental Personnel Act.

**Note:** Foreign Nationals on a University of Connecticut sponsored visa should consult with the Department of International Services and Programs regarding the impact of leaves of absence on their visa status and eligibility.

### **Process Steps**

| Step | Action                                                                                                    |                                     | Screenshot                             |
|------|----------------------------------------------------------------------------------------------------|-------------------------------------|----------------------------------------|
| 1    | Navigation: Main Menu > Core-CT HRMS > Self Service > Leave Management > Leave Request<br>or<br>From your Home page under Leave Management, click Submit or Modify Leave Request |                                     |                                        |
| 2    | On the ESS Leave Request page, click the Add a New Value tab.                                                                                                    |                                     | ESS Leave Request                      |
|      | Your employee ID will auto-populate and cannot be                                                                                                    | changed.                            |                                        |
|      | The Empl Record will auto-populate with your prima which is the record number from which you will req                                                                            | ary job record,<br>uest your leave. | Find an Existing Value Add a New Value |
|      | Click Add.                                                                                                    |                                     | Empl ID 529220                         |
|      |                                                                                                    |                                     | Empl Record 0                          |
|      |                                                                                                    |                                     | Add                                    |

#### Job Aid: Submitting a Leave Request: Faculty Personal and Special Leaves

| Step | Action                                                                                                    | Screenshot                                                                                                    |  |
|------|----------------------------------------------------------------------------------------------------|----------------------------------------------------------------------------------------------------|--|
| 3    | Your job information will populate on the top of the Leave & Time Request tab.                                                                                    | My HR         Core-CT Help           Leave & Time Request         Faculty Leave Form         Leave & Time Action                                                                                   |  |
|      | Next to <b>Filter by Type</b> , select <b>Leaves of Absence</b> from the pull down menu.                                                                          | Employee ID: 927817 MiloThatch Hercules F<br>Job Title: Professor<br>Department: English<br>Leave of Absence and Time Pre-Approval                                                                 |  |
|      | Next to <b>Absence Name</b> , select <b>Faculty leaves</b> – <b>Special/Educ</b> from the pull down menu.                                                         | Leave Request ID: 00345 Notification Date: 05/27/2017  *Filter by Type: Leaves of Absence (Medical or other FMLA, Sabbatical) *Absence Name: Faculty leaves - Special/Educ  Fill-Out Form Comments |  |
|      | The <b>Comments</b> box allows you to include<br>information about your leave for approvers to<br>consider, or you can attach information using the               | Comments:                                                                                                    |  |
|      | Attachment feature at the bottom of the page.                                                                                                    | Attachment     Personalize   Find   View All [3]   First (1 of 1 (2) Last       Attach     Description       Attach     First       Open     Open       1     Attach                               |  |
|      | If adding an attachment, click <b>Attach</b> to search for<br>and attach documents. Click <b>Save Attachment</b> to<br>save your document(s) to the request form. | Save Attachment                                                                                                    |  |
|      | Click on Fill-Out Form or the Faculty Leave Form tab.                                                                                                    |                                                                                                    |  |

#### Job Aid: Submitting a Leave Request: Faculty Personal and Special Leaves

| Step | Action                                                                                                 | Screenshot                                                                                                    |
|------|----------------------------------------------------------------------------------------------------|----------------------------------------------------------------------------------------------------|
|      | Complete the Faculty Leave Request Form, then at the bottom of the form click Proceed to Submit        | Leave & Time Request   Faculty Leave & Time Action                                                                                                    |
|      | Page to move to the Leave & Time Actions tab.                                                          | Faculty Leave Request Form<br>(Use for all leaves other than Sabbatical Leave and Family/Medical Leave)                                                                                                    |
| 4    | at the bottom of the form click <b>Proceed to Submit</b> Page to move to the Leave & Time Actions tab. | <section-header><text></text></section-header>                                                                                                    |
|      |                                                                                                    | SIGNATURE DATE SIGNED  10. PROVOSTS APPROVAL                                                                                                    |
|      |                                                                                                    | I hereby confirm that I have reviewed this leave request and am electronically submitting my approval or denial.     I APPROVE THIS REQUEST.     IDO NOT APPROVE THIS REQUEST.                                                                                                    |
|      |                                                                                                    | Nathaniel JungleBook SIGNATURE DATE SIGNED Next                                                                                                    |
|      |                                                                                                    | The Provost's Office will submit completed forms to Human Resources for reporting to the Board of Trustees and internal distribution.<br>Per the By-Laws, 'Ordinarily, a leave with or without pay awarded for the purpose of pursuing scholarly research activities shall be included in the probabionary period toward tenure' (20/C.4).<br>probabionary period toward tenure' (20/C.4).<br>Proceed to Submit Rage |
|      |                                                                                                    | L Ad                                                                                                    |

#### Job Aid: Submitting a Leave Request: Faculty Personal and Special Leaves

| Step | Action                                                                                                 | Screenshot                                                                                                    |
|------|----------------------------------------------------------------------------------------------------|----------------------------------------------------------------------------------------------------|
| 5    | On the Leave & Time Action tab, click Submit<br>Request.                                               | Leave & Time Request Faculty Leave Form Leave & Time Action   Employee ID: 927817 MiloThatch Hercules Leave Request ID: 00345 Employee Name: Faculty leaves - Special/Educ Approval Status: Needs Approval Image: Status Submit Request Actions Leave Request Status Submit Request Submit Request Submit Request DateTime 05/27/17 12:52:01.000000PM Please enter any comments you have to support your Approval or Denial of the leave request in the box below, BEFORE you hit the "Approve" or "Deny" button. Comment Image: Status Submit Request Comment Image: Status Submit Request Market Status Submit Request DateTime 05/27/17 12:52:01.000000PM Please enter any comments you have to support your Approval or Denial of the leave request in the box below, BEFORE you hit the "Approve" or "Deny" button. Comment Image: Status Submit Request Status Submit Request Status Submit Request Market Status Submit Request Status Submit Request Status Submi |
| 6    | The Faculty Leave Request Form is electronically circ<br>the status of your leave request at any time. | culated for review and consideration of approval. You will be able to view                                                                                                    |